## 仮パスワードの方へ

初回ログインの方法

メールアドレス登録・パスワードの変更をお願いします!

図書館のカウンターにてインターネット予約利用の仮パスワードの登録を申請された方はこの ページをよくお読みになり、本の検索のメニューから、メールアドレスの登録とパスワードの変 更を行ってください。

※迷惑メール防止機能をご使用の方は、図書館からのメールを受信できる状態にしてください。

## 操作方法

| 14-11-1 × +                                                                                                    |                                                                                                    |                       |                                                                                                    | a                                                                                                    |
|----------------------------------------------------------------------------------------------------|----------------------------------------------------------------------------------------------------|-----------------------|----------------------------------------------------------------------------------------------------|----------------------------------------------------------------------------------------------------|
| its addiets.holtado.p/frit/112/mil                                                                                                    |                                                                                                    |                       |                                                                                                    | = + 0 ±                                                                                                    |
| maning in parameter and                                                                                                    | -iner, 🛛 me-merer 🗴 stranges 🖀 strangest.                                                                                                    | 6 ALADZING. 8 2-2414  | ······································                                                                                                    |                                                                                                    |
| = #20                                                                                                    | CHRMS / / JOHNSDOZ ( 4) MALITE                                                                                                    | NRO ## 🚺 🖪 292        | 17. 白きじ 業務 大きく                                                                                                    |                                                                                                    |
| ▲ 星の路ろ                                                                                                    | 申 あしべつ                                                                                                    | 0.325-00              | BAL ABALSUZ                                                                                                    |                                                                                                    |
| 「中海                                                                                                    | 當苦則古                                                                                                    | サイト内は年                | 88                                                                                                    |                                                                                                    |
|                                                                                                    | <b>但户</b> 办师                                                                                                    |                       |                                                                                                    |                                                                                                    |
| <66                                                                                                    | 前用/手用で ○国/祖国 観光                                                                                                    | 夏菜/星用                 | 市政                                                                                                    |                                                                                                    |
| 出版版,主要是一种影响发展                                                                                                    | 「甘居内                                                                                                    |                       |                                                                                                    |                                                                                                    |
| HONE - STA - MARKER - PRI                                                                                                    | 0月立日春秋萬月.                                                                                                    |                       |                                                                                                    |                                                                                                    |
| 局制市众局击综定内                                                                                                    |                                                                                                    | /195-27R              |                                                                                                    |                                                                                                    |
| at 1998 1 1 1 1 1 1 1 1 1 1 1 1 1 1 1 1 1                                                                                                    | 174 (VIM-I) BITHERA                                                                                                    | 2022/0.240.703        |                                                                                                    |                                                                                                    |
| and division Fill                                                                                                    | 1011 11111 (1011 111 (1011 1111)) (1011 1111) (1011 1111)) (1011                                                                                                    | 2022/818/52)          |                                                                                                    |                                                                                                    |
| And a state of the local diversity of the local diversity of the local diversity of the local diversity of the                                                                                                    | * /501112 1221281 1181 月5 単語 0124-22-2204                                                                                                    | 2022@38/245           |                                                                                                    |                                                                                                    |
|                                                                                                    | (1月日 時月1日 - 月秋日 - 生ままおすり<br>第四時間 1月10分~1)                                                                                                    |                       |                                                                                                    |                                                                                                    |
|                                                                                                    | ころになりました。 装飾数 中の状態 (スマートウォン部)                                                                                                    | やまたりい                 | 5                                                                                                    |                                                                                                    |
|                                                                                                    | 40_                                                                                                    | 快楽をクリッ                | 9                                                                                                    |                                                                                                    |
| 不 の懐系                                                                                                    |                                                                                                    |                       |                                                                                                    |                                                                                                    |
|                                                                                                    | THE WEAT AND                                                                                                    | 2031(#9/8/27)         |                                                                                                    |                                                                                                    |
| ニュース 室内                                                                                                    | 888755 68888 14500 税間度<br>あわかい だより 地域資料 サイアラリー                                                                                                    | 2021/04/9/183         |                                                                                                    |                                                                                                    |
| Contraction of the local division of the local division of the loc                                                                                                    |                                                                                                    | 2021#78(28)           |                                                                                                    |                                                                                                    |
| NZD JUS                                                                                                    | 保具                                                                                                    | eseal Toyle at 1      |                                                                                                    |                                                                                                    |
|                                                                                                    | 11.00                                                                                                    | 160-0-                |                                                                                                    |                                                                                                    |
| Q HILLINGE                                                                                                    | na 👯 filingline — 👯 filing                                                                                                    | R0882010              | ~ 0 2 D                                                                                                    | i⇔ & 11.0<br>300,0000 □                                                                                                    |
| O PENGERARE.                                                                                                    | NA CAPACERE- CARACE CARCE                                                                                                    | AN382412              | ~ 0 X D                                                                                                    | • 5 ann -                                                                                                    |
| x +                                                                                                    | HA 🥵 PİRAZƏRƏ- 🥰 RADƏ 🤤 KADƏ                                                                                                    | <b>FIRE2</b> 01.7     | ~ 0 2 0                                                                                                    | * <b>5</b>                                                                                                    |
| X +                                                                                                    | na pincine- pince pince                                                                                                    | C TATION A T AN       | ~ 0 27 0                                                                                                    | * *                                                                                                    |
|                                                                                                    | na of singles. Of sace of singles a singles.                                                                                                    | 0 magines. A rea      | Anno di Catalanto<br>Anno di Catalanto<br>Anno di Catalanto                                                                                                    | • 5 marros □<br>• - a<br>= * 0 5                                                                                                    |
| <ul> <li>к +</li> <li>технолого отобраться (четоски)</li> <li>к сомоте сомоте (четоски)</li> <li>к сомоте (четоски)</li> <li>к сомоте (ч</li></ul>                                                                                                    | HA OFFICERES OFFICE                                                                                                    | 0                     | へらごし<br>Anum 他 Catalanania<br>The (Anuta Data Ma<br>・ ・ 大 のがかい                                                                                                    | <ul> <li>b maxwar</li> <li>v → a</li> <li>d ★ 0 ↓</li> <li>cvdx</li> <li>cvdx</li> </ul>                                                                                                    |
| х +<br>по каконо оператони, ческой<br>по каконо оператони, ческой<br>по каконо оператони, ческ                                                                                                    | Ha Officiales- Office<br>Hain<br>Hain<br>Derrors, Officiales (Office)<br>Derrors, Officiales<br>Annotations<br>Derrors, Officiales<br>Annotations                                                                                                    | 0 -10-220.000 \$ 7.00 | へらまし<br>Anon 他 Catalanan<br>来やくんのま ログロンMa<br>・・大 <sup>ログロンMa</sup>                                                                                                    | <ul> <li>→ a</li> <li>→ a</li></ul>                                                                                                    |
| х +<br>по калон оператори (молония)<br>как и силон оператори (молония)<br>как силон оператори (молония)<br>как силон оператория<br>(молония)<br>(молония)                                                                           | Ha Officiales- Official Official                                                                                                    | O PERSIANA & T BU     | Anne di Catellaria<br>Anne di Catellaria<br>Anne (Ante Di Dive<br>+ • x Distric                                                                                                    | <ul> <li>5 8 100 million</li> <li>✓ - 8</li> <li>☆ 10 8</li> <li>☆ 10 8</li> <li>↓ 10 8</li> </ul>                                                                                                    |
| х +<br>по каконо оператории со разли<br>сана сонстрание оператории со разли<br>сана сонстрание оператории<br>сана сонстрание оператории<br>сонстрание оператории<br>сонстр                                                                                                    | HA O PUNCTURE- O FACE O RACE                                                                                                    | S TRADUCTOR           | Anne di Catalande.<br>Anne di Catalande.<br>Anne (Ante Doloma<br>+ e X Doloma                                                                                                    | <ul> <li>★ 8 assess</li> <li>★ 3 assess</li> <li>★ 3 assess</li> <li>★ 3 assess</li> </ul>                                                                                                    |
| х +<br>по салоне отобраточна (отобрати<br>токолоди (отобраточна) отобрати<br>СВС ОРАС<br>история<br>Агрикан-<br>ССС ОРАС<br>история<br>Агрикан-<br>ССС ОРАС<br>история<br>ССС ОРАС<br>история<br>ССС ОРАС<br>ИСТОРИЯ<br>ИСТОРИЯ<br>ИС | HA CAPUERSON CARACE                                                                                                    | O TRADING & T.99      | Anne di Colobbreto<br>Anne di Colobbreto<br>Anne di Colobbreto<br>• • • * 0<br>* 0<br>* 0<br>* 0<br>*                                                                                                    |                                                                                                    |
| х +<br>по салоне опто должени четокой<br>по салоне опто должени четокой<br>по салоне опто должени четокой<br>по салоне опто должени<br>салоне опто должени четокой<br>по полно и салоне опто<br>по полно и салоне опто<br>по салоне опто должени<br>по салоне опто должени<br>по салоне опто должени<br>по салоне опто должени<br>по салоне опто должени<br>по салоне опто должени<br>по салоне опто должени<br>по салоне опто должени<br>по салоне опто должени салоне<br>по салоне опто должени<br>по салоне опто должени<br>по салоне опто салоне опто должени<br>по салоне опто должени<br>по салоне опто                                                                                                    | HA CAPACITY CANTAGES                                                                                                    | 0 TUTZIBRON - 8 T.84  | Anne di Catalante<br>Anne di Catalante<br>Arre (Ante Doppin<br>+ • * Doppin                                                                                                    |                                                                                                    |
| х +<br>по каконо опокрастичная (окономи<br>по каконо опокрастичная (окономи<br>сове ОРАС<br>опокрастичная (окономи<br>Агрупан<br>Сове ОРАС<br>окономи<br>Сове ОРАС<br>окономи<br>Совется совется (окономи<br>совется совется (окономи<br>совется совется совется (окономи<br>совется совется совется (окономи<br>совется совется совется (окономи<br>совется совется совется совется совется (окономи<br>совется совется                                                                                                    |                                                                                                    | 0 TUTION- 1 T 99      | Anno Constante<br>Anno Constante<br>Arrectante<br>Arrectante<br>Are |                                                                                                    |
| X         +           Introduction on the protocol of the protocol of the protocol                                                                                                    | HA C PUNCERS- C TANE<br>HA C PUNCERS- C TANE<br>HA C PUNCERS- C PARTIES C PUNCES<br>HA C PUNCERS- C PUNCES<br>HA C PUNCES<br>HA C P                                                                                                    |                       | ▲ CELEBARK                                                                                                    |                                                                                                    |
| x         +           x         +           to cannot once production (second<br>measure) for own relation (second<br>measure) for own relation (second<br>measure) for own relation (second<br>measure)         (second<br>measure)           O BRIER<br>Artoxical         Artoxical         (second<br>measure)           O BRIER<br>Artoxical         (second<br>measure)         (second<br>measure)           Second<br>measure)         (second<br>measure)         (second<br>measure)           Maint<br>measure)         (second<br>measure)         (second<br>measure)                                                                                                    | NA         P PARTER         NAME           NAME         PARTER         PARTER           NAME         PARTER         PARTER           NAME         PARTER         PARTER           NAME         PARTER         PARTER           NAME         PARTER         PARTER           NAME         PARTER         PARTER           NAME         PARTER         PARTER           NAME         PARTER         PARTER           NAME         PARTER         PARTER                                                                                                    |                       | ▲ CEREBARE<br>Area (Acting Contract)<br>Area (Acting Contract)<br>メロックロック                                                                                                    |                                                                                                    |
| х +<br>то саноно откладистичная<br>то саноно откладистичная<br>то саноно откладистичная<br>то саноно откладистичная<br>сано СРАС:<br>                                                                                                    |                                                                                                    |                       | ▲ CLEAR (A CONTACT<br>Arrow @ CLEAR (A CONTACT<br>************************************                                                                                                    |                                                                                                    |
| x         +           x         +           to can be an every protein where the second protein where the second protein where                                                                                                    |                                                                                                    |                       | ▲ ctation<br>▲ ctation<br>★ ● ★ ゆうかう<br>ブインをクリッ                                                                                                    |                                                                                                    |
| X         +           X         +           To call the service protocol service protocol service protocol service protocol service (service service ser                                                                                                    |                                                                                                    |                       | A 0 2 C<br>Anom () C C C C C C C C C C C C C C C C C C                                                                                                    |                                                                                                    |
| x         +           x         +                                                                                                    |                                                                                                    |                       | Anon Contraction<br>Anon Contraction<br>Anon Contr                                                                                                    |                                                                                                    |
| x         +           x         +           To call the probability of the probability of                                                                                                    | NA         P. Dividiant         P. And         P. And           No.00         P. No.00         P. No.00         P. No.00           No.00         P. No.00         P. No.00         P. No.00 <tr< td=""><td></td><td>Auge (Constitution)<br/>Auge (Auge (Constitution)<br/>・・・・・・・・・・・・・・・・・・・・・・・・・・・・・・・・・・・・</td><td></td></tr<>                                                                                                    |                       | Auge (Constitution)<br>Auge (Auge (Constitution)<br>・・・・・・・・・・・・・・・・・・・・・・・・・・・・・・・・・・・・                                                                                                    |                                                                                                    |
| x         +           x         +           To call the probability of the probability of                                                                                                    | MA C 2002                                                                                                    |                       | Auge (Constitution)<br>Auge (Auge Constitution)<br>メアッド (Auge Constitution)<br>メアッド (Auge Constituti                                                                                                    | с 5 алист С<br>У - 8<br>2 * 8 а.<br>Созд. Соле<br>- со славные<br>и - со славные<br>и - |
|                                                                                                    | MA C 2002<br>C 2002<br>C |                       | Auge (Constant)<br>Auge (Constant)<br>・・・・・・・・・・・・・・・・・・・・・・・・・・・・・・・・・・・・                                                                                                    | <ul> <li>A subscript</li> <li>A a a a a a a a a a a a a a a a a a a a</li></ul>                                                                                                    |
| x         +           x         +           bit called and provided and provided                                                                                                    | NA         P PARCE         NA         NA           MA         P PARCE         P PARCE         P PARCE           MA         P PARCE         P PARCE         P PARCE                                                                                                    |                       | Auge - Contraction<br>Auge - Contraction<br>・・・・・・・・・・・・・・・・・・・・・・・・・・・・・・・・・・・・                                                                                                    | <ul> <li>В волого</li> <li>В волого</li> <li>В волого</li> <li>В волого</li> <li>В волого</li> <li>Соста во во во соста на во соста на в</li></ul>                                                                                                    |
| X         +           X         +           Description         (2)           Maximum         (2)           Maximum         (2)                                                                                                    | MA C ADACESSO CONTRACTOR CONTRACTOR CONTRAC                                                                                                    |                       | Auge (Constant)<br>Auge (Constant)<br>マート・インマー・ロー・ロー・<br>マート・インをクリッ<br>ジーンをクリッ                                                                                                    | <ul> <li>A summer</li> <li>A summer</li> <li>A summer</li> <li>A summer</li> <li>A summer</li> <li>A summer</li> <li>A summer</li> <li>A summer</li> <li>A summer</li> <li>A summer</li> <li>A summer</li> <li>A summer</li> <li>A summer</li> </ul>                                                                                                    |
| x         +           x         +                                                                                                    |                                                                                                    |                       | A 0 2 1<br>Anne ( Catalana)                                                                                                    | <ul> <li>с. Б. 2000 С</li> <li>У а</li> <li>2. * В. 3</li> <li>2. * В. 4</li> <li>2. * В. 4</li> <li>3. * В. 2000</li> <li>- 2. * В. 2000</li> <li>- 2. * В. 2000</li></ul>                                                                                                    |

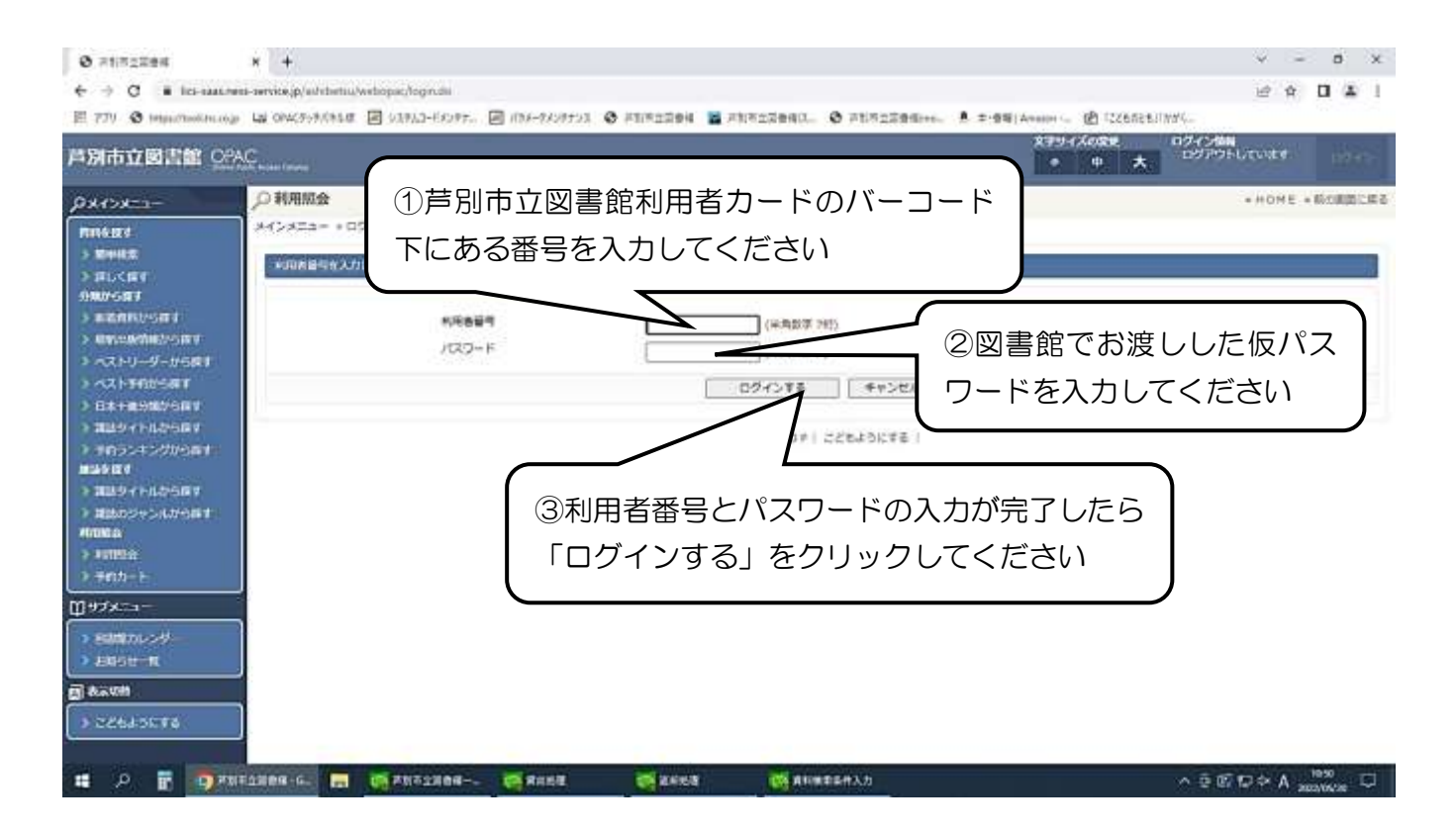

ログインすると、メールアドレスやパスワードの登録・変更や利用状況の確認ができるようにな ります。

利用者情報の変更

| Ø Htiszzek                                        | × +                                                                                                    |                                                                                                    |                                         | × -                                                | a x      |
|---------------------------------------------------|----------------------------------------------------------------------------------------------------|----------------------------------------------------------------------------------------------------|-----------------------------------------|----------------------------------------------------|----------|
| € → C # las                                       | us.news-service.gs/ashibetsu/webcpac/usermenu.thi                                                                                                    |                                                                                                    |                                         | ii \$                                              |          |
| II 779 🕲 trips//tooliat                           | annya 🔄 DACTYFIITA 🖬 937512-1939#1.                                                                                                    | a new recent a release a retroit a                                                                                                    | 952903. 😌 Al(92290)-s. 🕴 5-84(Arcos)- 😥 | ICERDER/INFIL:                                     |          |
| 芦湖市立國書館                                           | OPAC Louis Lana                                                                                                    |                                                                                                    | \$794.7AD<br>• 4                        | また 1924-5666<br>まちごそり111873 05<br>大 ようごそり111873 05 | 0079F    |
| PXTX=1-                                           | ノア利用的会                                                                                                    |                                                                                                    |                                         | -HOME -                                            | ROBBCRD  |
| maar                                              | メインメニュー。代用用曲                                                                                                    |                                                                                                    |                                         |                                                    |          |
| > 時年秋常<br>> 詳しく描す                                 | 12 362 2342 2000                                                                                                    |                                                                                                    |                                         |                                                    | 19       |
| STRATE F                                          | -> HIRBIRREN                                                                                                    |                                                                                                    |                                         |                                                    |          |
|                                                   | 5 HH-D-H                                                                                                    | (2)不以及                                                                                                    | 日有情報変更をクリック                             |                                                    |          |
| > <2.5552000T                                     |                                                                                                    | States and a Difference                                                                                                    |                                         |                                                    |          |
|                                                   | 2.7824°TR                                                                                                    | HETTER OWNERS TRUE CESS F.                                                                                                    |                                         |                                                    |          |
| > 3049 (14,0)-001                                 | > 予約確保一覧                                                                                                    | 予約で意識ができた素料が確実できます。                                                                                                    |                                         |                                                    |          |
| -                                                 | ⇒お気に入り一覧                                                                                                    | お気に入りに登録した資料の一覧が装置で                                                                                                    | ē\$7.                                   |                                                    |          |
| > 2019 ( FADORY<br>> 2010 ( FADORY                | *                                                                                                    |                                                                                                    |                                         |                                                    |          |
| nelle à                                           |                                                                                                    | HDI                                                                                                    | IFT TOP! CENADEFE                       |                                                    |          |
| > Weter                                           |                                                                                                    |                                                                                                    |                                         |                                                    |          |
| ₩ <b>₩</b> 7x=1-                                  | 11利                                                                                                    | 用照会をクリック                                                                                                    |                                         |                                                    |          |
| <ul> <li>         ・         ・         ・</li></ul> |                                                                                                    |                                                                                                    |                                         |                                                    |          |
| 38−110303 €                                       |                                                                                                    |                                                                                                    | _                                       |                                                    |          |
| Azonii                                            |                                                                                                    |                                                                                                    |                                         |                                                    |          |
| 3 22643548                                        |                                                                                                    |                                                                                                    |                                         |                                                    |          |
| http://www.kcp.san.enu.pervin                     | rjolacióbetia/webcass/haeschanger-fauls/happgen4                                                                                                    | 10 PERS - 10 PERS                                                                                                    | 5 80H25435                              | 1000 H                                             | 1051     |
| · · · · · · · · · · · · · · · · · · ·             | and the second second sec | and the second second se |                                         | A STREET                                           | 12/06/20 |

| 芦羽市立國書館 🕑                                                                                                    | AC                                                                                                    | * 中大 ようこそ911873日 ログアウト                                  |
|----------------------------------------------------------------------------------------------------|----------------------------------------------------------------------------------------------------|---------------------------------------------------------|
| ρ×1>×≕1-                                                                                                    | ○利用者情報変更<br>メインメニュー・利用用者・利用者情報変更                                                                           | - HOME - 朝の慶志に開                                         |
| <ul> <li>) 時半統章</li> <li>) 別しく用す</li> <li>) 用した用す</li> <li>) 新聞用しつき用す</li> <li>&gt; 新聞用しつき用す</li> </ul>                                                              | ★明常的自然の分析を入力して「気要する」ボクシを早します。メールマガシンズのをについては「メール<br>パスワード変更<br>パスワードを変更する場合は、以下にBパスワード・モノスワードをおい<br>島パスワード | <ol> <li>①図書館でお渡しした仮パス</li> <li>ワードを入力してください</li> </ol> |
| <ul> <li>マストリーシーション目前</li> <li>マストリーシーション目前</li> <li>マストリーシーション目前</li> <li>コストリーシーション目前</li> <li>コストリーシーション目前</li> <li>コストリーシーション目前</li> <li>コストリーシーション目前</li> </ul> | 新パスワード<br>用入力<br>E-Mail<br>メールアドレスを変更する供給は、以下にポメールアドレスを入力してください。<br>ポメールアドレス<br>ポメールアドレス                   | ②4文字以上10文字以内の<br>英数字を入力してください                           |
| RUEA<br>→ RUEA<br>→ RUEA<br>→ RUEA<br>→ RUEA<br>→ RUEA<br>→ RUEA<br>→ RUEA<br>→ RUEA                                                                                 | 利用方法<br>web予約を行う場合は、連邦方面にメールアドレスを設定して下きい。<br>連邦方法 E-Mailで<br>② 取録あみ予約の連続たたこのアドレスに定要                        | ③メールアドレスを入力して<br>ください                                   |
| ансти-ти<br>3) Адаян<br>Э серазска                                                                                                    | XBTS                                                                                                    | A変更するをクリックして<br>ください                                    |

①「旧パスワード」の欄に図書館で申請した仮パスワードを、②「新パスワード」の欄に新しい パスワードを4文字以上10文字以内で入力します。なお、パスワードは英数字のみで記号は使 えません。また、大文字、小文字は区別されますので入力の際はご注意ください。 確認のため、新しいパスワードを「再入力」の欄にもう一度入力します。 続いて、③メールアドレスの入力をします。

必要な項目の入力が終わったら、④「変更する」をクリックします。

## <u>※登録したメールアドレスに「メールアドレス変更の確認」のメールが届くので、URLにアク</u> セスし、本人確認の手続きを必ず行って下さい。

パスワードの変更・メールアドレスの登録が完了しました。これで本の検索・予約等ができるようになりました。

(注意)

仮パスワードをなくしてしまった、あるいは、自分で登録したパスワードを忘れてしまったなど ログインできない場合は、パスワードを口頭でお答えできません。 お手数をおかけしますが、再度、図書館カウンターにて再発行の手続きをしてください。

## お問い合わせ:芦別市立図書館 電話 22-2204